# Tip Top Tips: Kodi a legfrissebb kiegészítökkel

### PCLinuxOS Magazine – 2016. augusztus

A szerkesztő megjegyzése: a Tip Top Tips a PCLinuxOS Magazine új havi rovata. Minden hónapban foglalkozunk egy, a PCLinuxOS fórumáról származó ötlettel – és talán jobban kifejtjük. A Magazin nem fogad el a Tip Top Tips számára önállóan beküldött felvetéseket. Ha van egy tipped, akkor inkább a PCLinuxOS fórumának Tips & Tricks részében oszd meg. A tippedet kiválaszthatjuk a PCLinuxOS Magazine-ban történő publikálásra..

E havi tippünk a PCLinuxOS fórum trytip nevű tagjától származik.

Legjobb FRISS Kodi-val kezdeni, tehát TÖRÖLD, vagy NEVEZD ÁT a régi .kodi-t. Ez a kiterjesztés a legfrissebb EXODUS-t, régebben GENESIS-t, telepíti és még sok mást. Testre szabja a hátteret és a HOMEPAGE-hez néhány gyorsbillentyűt AD. MESSZE a legjobb indító csomag, ami tartalmaz VIDEO/MUSIC/PROGRAMS-t.

**1. lépés:** a SYSTEM menürésznél menj a "File manager" fülhöz.

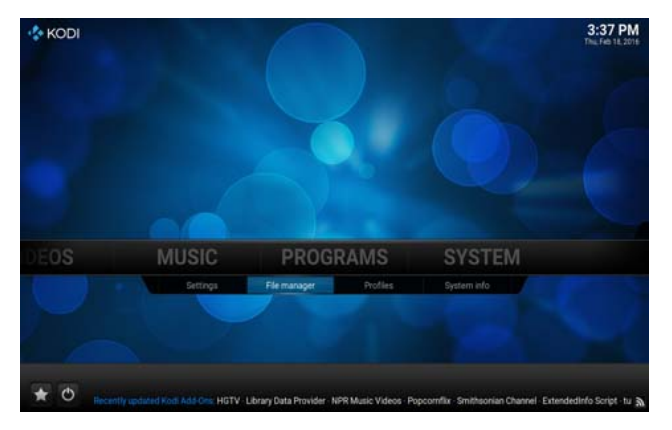

**2. lépés:** kattints az "Add source" műveletre (forrás hozzáadása) a képernyő bal oldalánál.

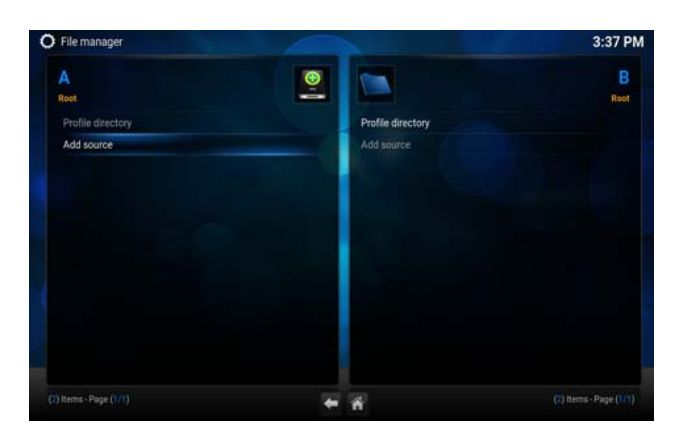

**3. lépés:** kattints a legfelső, "None" feliratú szövegbeviteli mezőre a "Enter the paths or browse for the media locations" felirat alatt.

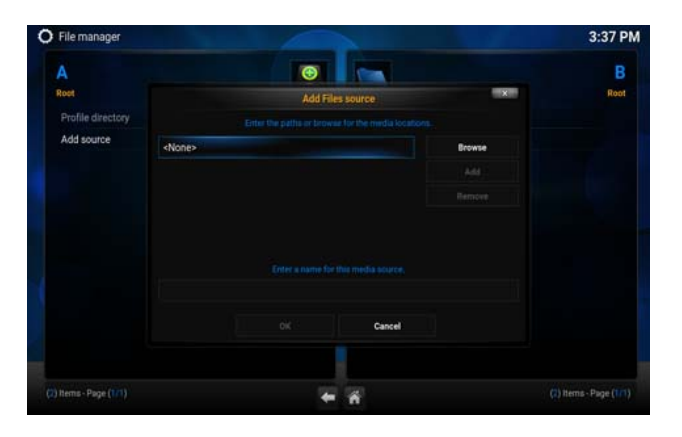

**4. lépés:** írd be: "http://fusion.tvaddons.ag" (idézőjelek nélkül) majd nyomd le a "Done" gombot.

http://fusion.tvaddons.ag

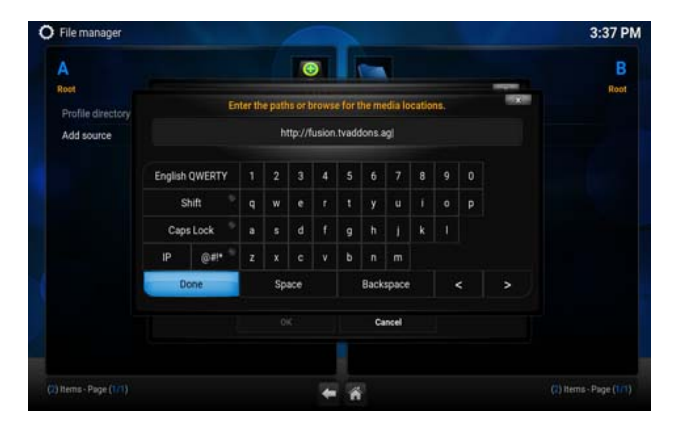

**5. lépés:** kattints az "Enter a media name for this media source" alatti szövegbeviteli mezőre.

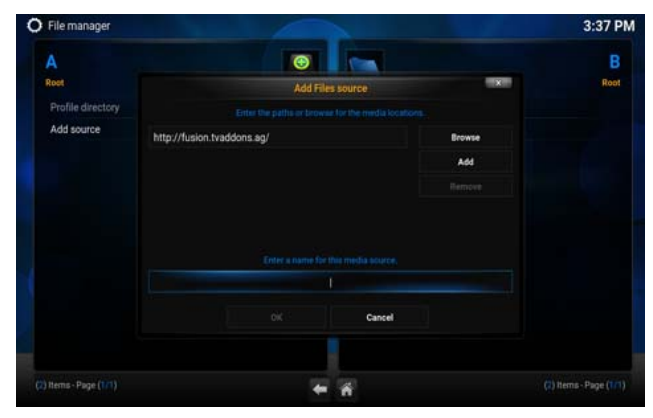

**6. lépés:** írd be a "fusion" szót (idézőjelek nélkül) a mezőbe, majd kattints a "Done"-ra.

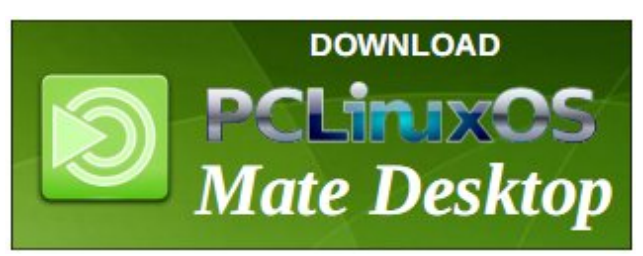

### Tip Top Tips: Kodi a legfrissebb kiegészítőkkel

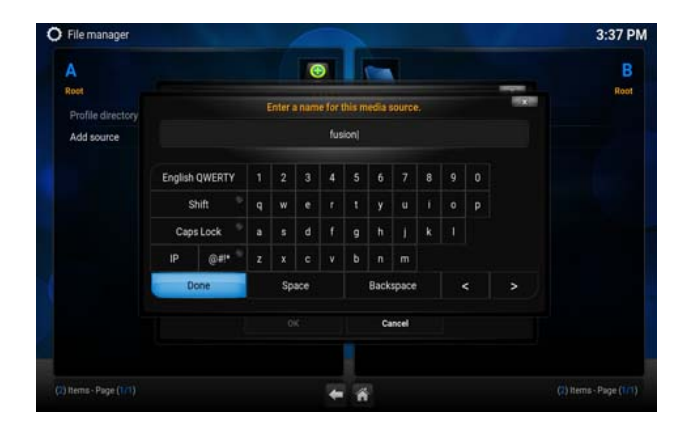

**7. lépés:** az ablak alján kattints az "OK" gombra, hogy mentsd a forrásfájlt ezen a ponton.

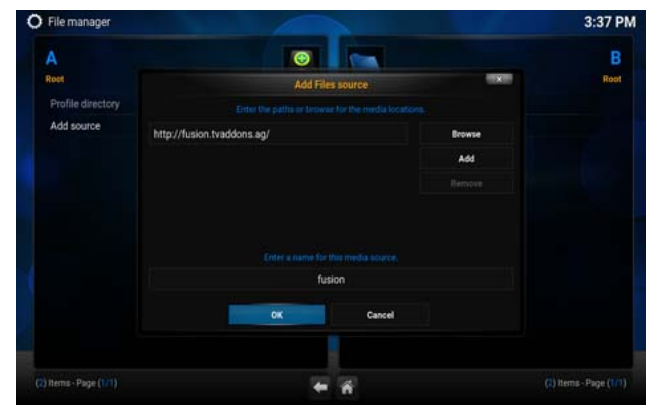

## Donate NOW

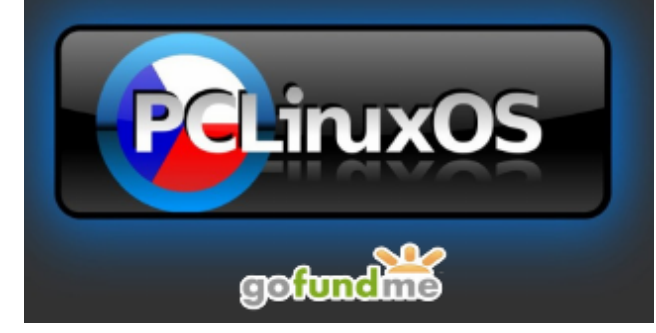

#### 2. rész – a konfigurációs varázsló futtatása

**1. lépés:** futtasd a Kodi indító lapját, majd menj a "Settings" fülhöz a "SYSTEM" menü fejlécnél.

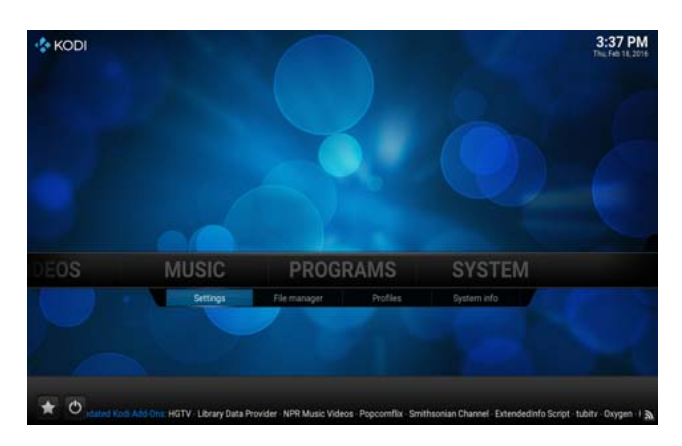

**2. lépés:** válaszd ki az "Add-ons" fület a bal oldali függőleges menüből.

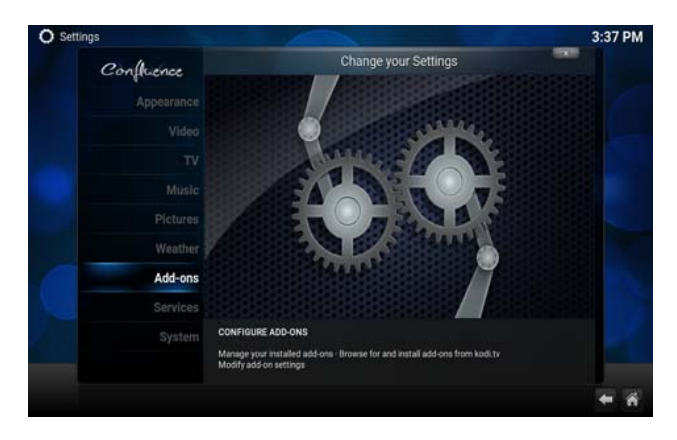

**3. lépés:** válaszd az "Install from zip file" műveletet a felsorolásból.

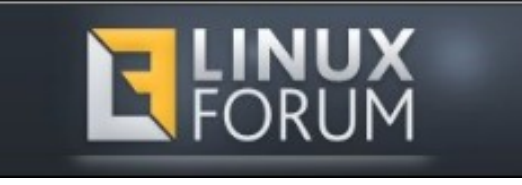

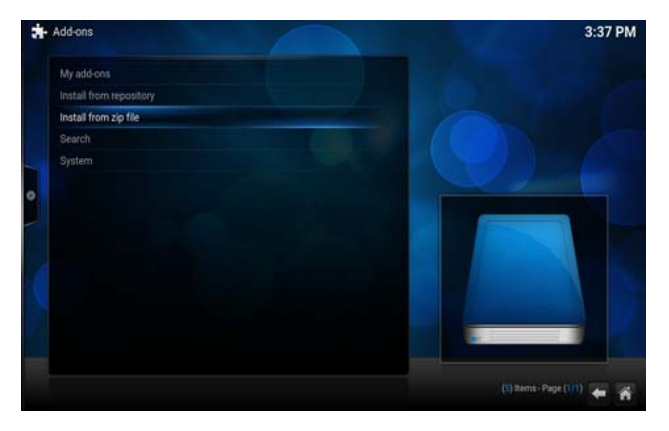

**4. lépés:** kattints a "fusion" szerver könyvtárra a listában.

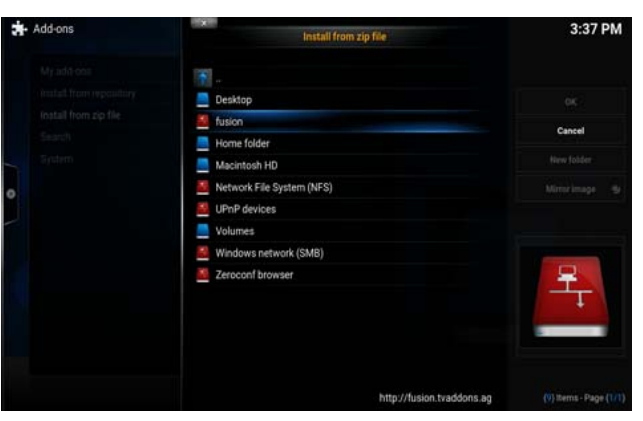

5. lépés: válaszd ki a "start here" könyvtárat a listából.

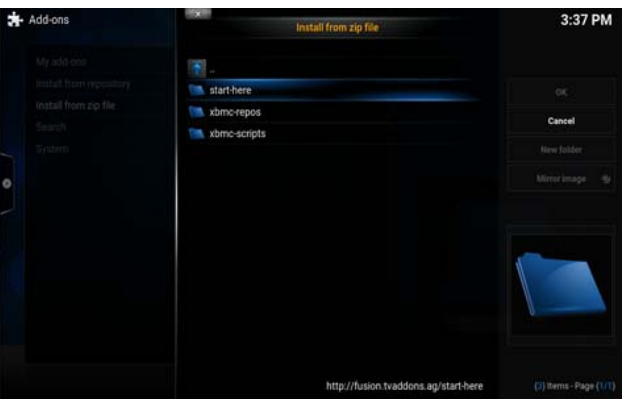

### Tip Top Tips: Kodi a legfrissebb kiegészítőkkel

**6. lépés:** most kattints a "plugin.video.hubwizard-1.1.9.zip" fájlra.

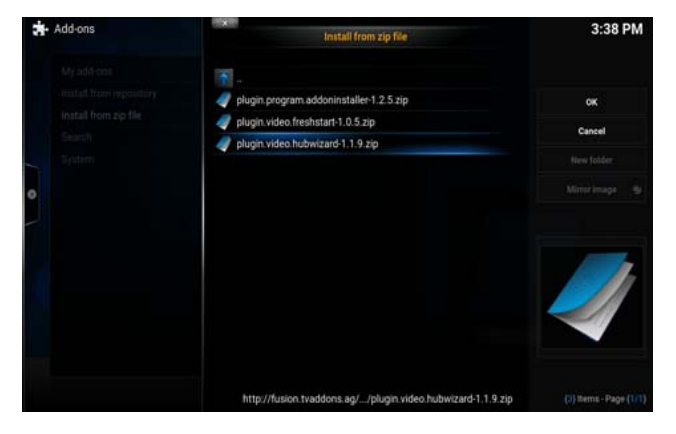

**7. lépés:** menj vissza a Kodi indító képernyőjéhez és navigálj a "PROGRAMS" menühöz.

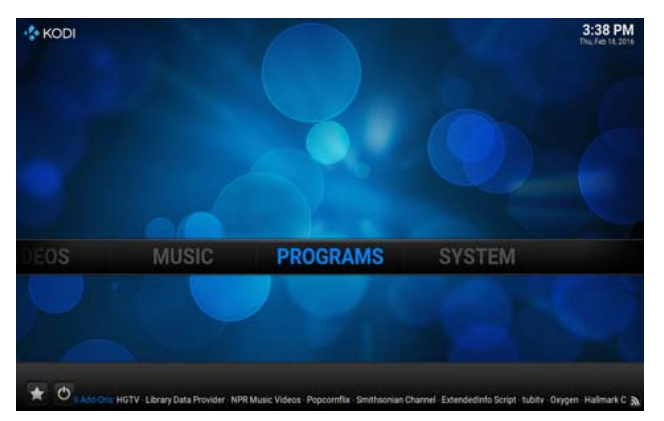

8. lépés: indítsd el a "Config Wizard" eszközt a listából.

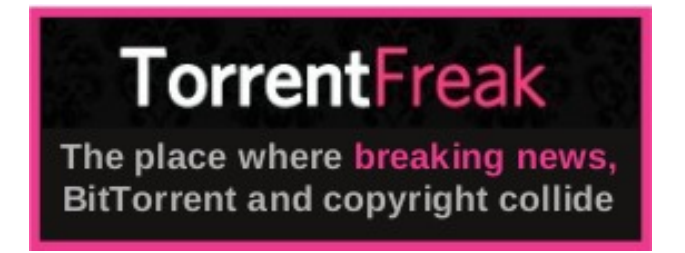

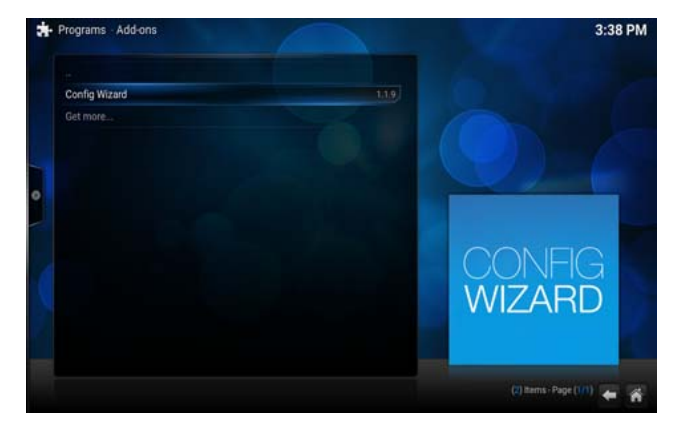

**9. lépés:** válaszd ki a megfelelő operációs rendszert (LINUX), általában ezek vannak.

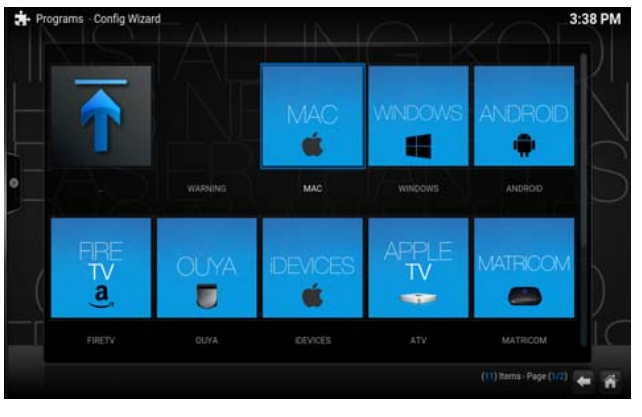

**10. lépés:** nyomj "Yes"-t, amikor kéri a beállítási folyamat jóváhagyását.

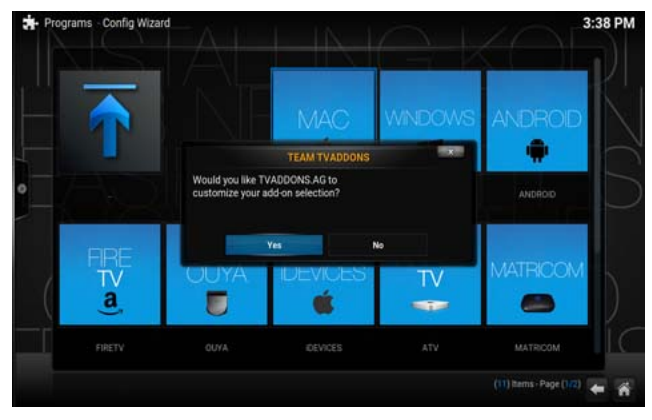

**11. lépés:** most várnod kell néhány percet a folyamat befejeződéséig.

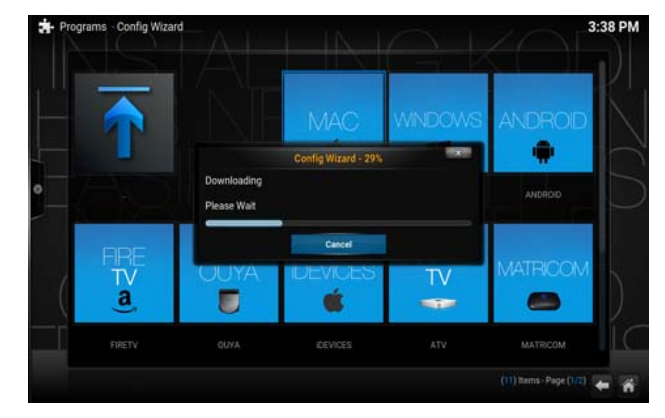

**12. lépés:** ha már lefutott, automatikusan visszavisz a Kodi indító képernyőjéhez. Most kattints rá a képernyőd bal alsó sarkában található kis bekapcsoló gombra.

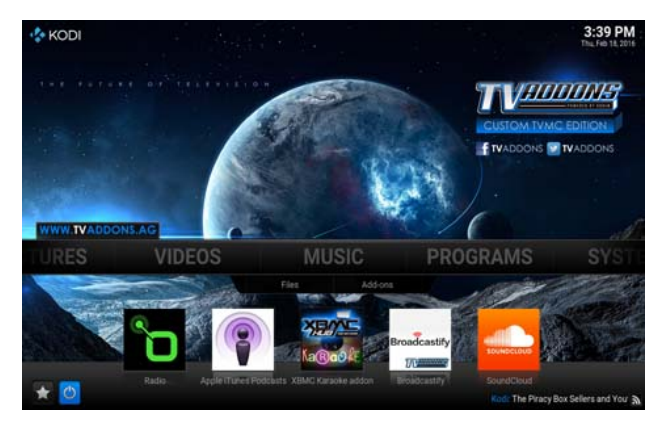

**13. lépés:** kattints az "Exit" gombra a Kodi bezárásához.

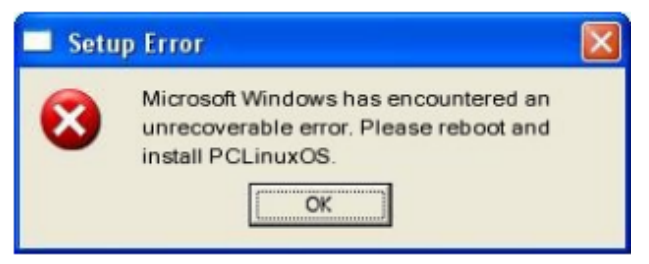

### Tip Top Tips: Kodi a legfrissebb kiegészítőkkel

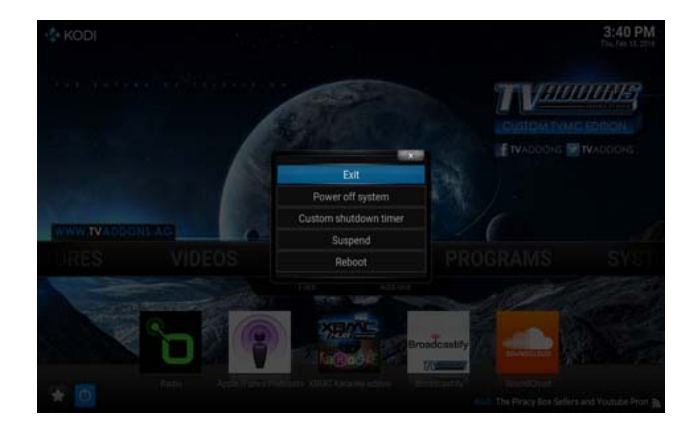

**14. lépés:** most indítsd újra a Kodit, hogy találkozhass a csodás, új beállításaiddal, készen a használatra!

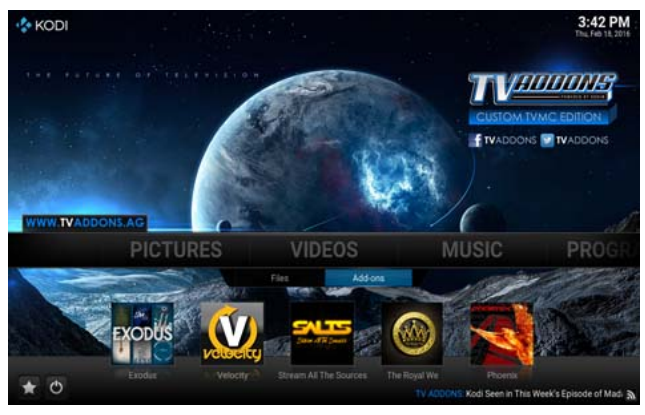

A KODi kezd fárasztóvá válni, mivel semmi sem állandó benne és mindig figyelni kell, melyik kiegészítő érvényes és melyik nem, de ez igaz minden tv/mozi weblapra és programra, mint a Popcorn Time, vagy a Stremio.

Ugyanazon REPO használatával telepíthetsz még néhány OTHER HIDDEN (más rejtett) kiegészítőket, mint az **Erotik (XXX),** vagy a Genesis (gondolom frissítve van). Már szerepelnie kell a **PROGRAMS/ADD-ONS/ADDON INSTALLER**edben, sok egyéb mellett, de egyszerre csak egyet próbálj ki. Én még elég új vagyok a Kodiban, így nem ismerem mindet.

#### BEÁLLÍTÁSOK

Néha a halk a hang, de felerősítheted.

#### Háttér váltása

A hátteret másold a .kodi/media/-ba. Ezután a SETTINGS/APPEARANCE/SKIN-ben kattints a settings/background/background útvonalra.

Nagyon hasznos lehetőség, hogy a Kodi ablakozható (WINDOWED). Az oldalak vonszolásával átméretezheted. Ezen módon, ha a Kodi lefagy, könnyen kilőhető (KILL) a feladatkezelőben.

System/Settings/System/Video output/Display mode, majd a felbontást (resolution) addig változtatod amíg azt nem mondja "Windowed"

#### Képfeliratok

A **System/Settings/Video/Subtitles/**-ban görgess le a Default TV show service-re. Kattints a GET MORE (továbbiak) és válaszd az **OpenSubtitles.org**-ot. Ezt csináld meg még egyszer és add hozzá a **Subscene.com**-ot. Most már elérhető a subtitle (képfelirat) gomb. **FIGYELMEZTETÉS**: menj a **.kodi/media/**-ba és készíts egy Subtitles könyvtárat. Ezután a **System/Settings/Video/Subtitles/** Subtitle storage location-nál kattints a Custom location-ra és alatta a Custom location folder-re.

Hogy LÁSD A REJTETT KÖNYVTÁRAKAT, kattints a System/Settings/Appearance/File lists/Show hidden files and directories-ra.

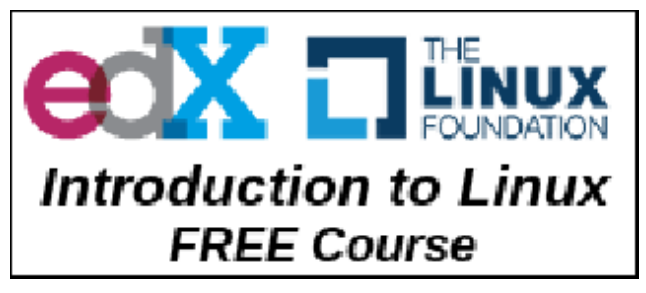

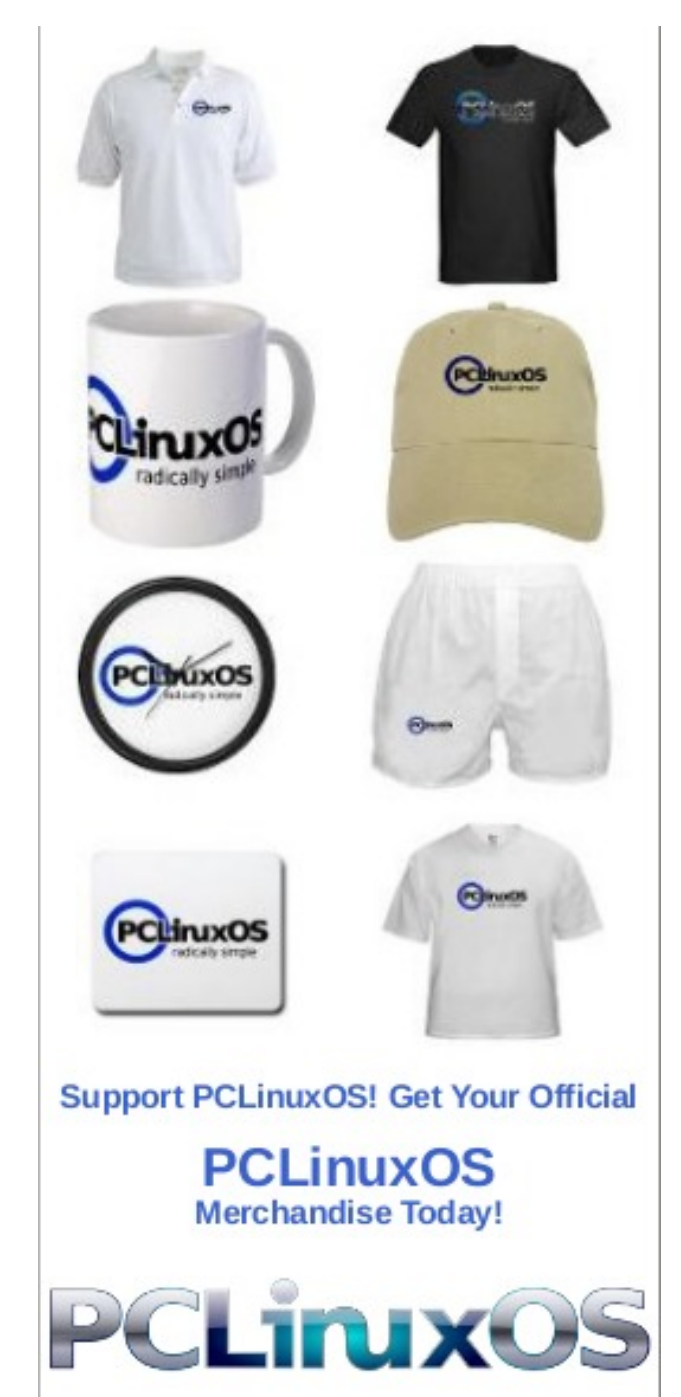